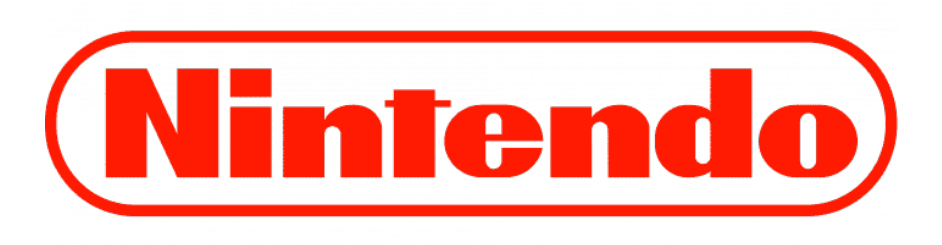

# Installation Guides for Nintendo Products

| 1. | English - How to activate your Nintendo product   | 2 |
|----|---------------------------------------------------|---|
| 2. | Deutsch - Wie man Ihr Nintendo-Produkt aktiviert  | 3 |
| 3. | Español - Cómo activar tu producto Nintendo       | 4 |
| 4. | Norsk – Hvordan aktivere ditt Nintendo-produkt    | 5 |
| 5. | Suomi - Kuinka aktivoida Nintendo-tuotteesi       | 6 |
| 6. | Français - Comment activer votre produit Nintendo | 7 |
| 7. | Italiano - Come attivare il tuo prodotto Nintendo | 8 |
| 8. | Polski - Jak aktywować swój produkt Nintendo      | 9 |

# 1. English - How to activate your Nintendo product

### Applies to Nintendo Switch and Nintendo Wii U

- 1. **Ensure Internet Connection:** Confirm that your device is connected to the internet. You can set up an internet connection in the console settings.
- 2. Access Nintendo eShop: From the HOME Menu, navigate to and select the Nintendo eShop icon.
- 3. Select Your Account: Choose the account you wish to use for this process.
- 4. **Redeem Code:** On the left side of the screen, select "Redeem Code" or "Enter Download Code".
- 5. Enter Code: Input the 16-character download code.
- 6. **Confirm the Code:** Use the touchscreen to input the download code, then tap 'OK' to proceed.

Note: Some Nintendo Switch software cards may have both a Control Number and a Download Code. Ensure that you enter the Download Code (typically starting with 'B', and without hyphens) and not the Control Number (usually starting with 'S' and including hyphens). Letters and symbols not used in prepaid codes (like O, I, Z, commas, hyphens, etc.) will be disabled on the on-screen keyboard.

7. **Download Confirmation:** After confirming the code, select "Confirm". The software will start downloading.

Once you've entered the code, the software icon will appear on the HOME Menu, accompanied by a download status bar. The download is complete when this status bar disappears.

## 2. Deutsch - Wie man Ihr Nintendo-Produkt aktiviert

#### Gültig für: Nintendo Switch und Nintendo Wii U

#### Schritte zum Einlösen eines Download-Codes:

- 1. Internetverbindung sicherstellen: Bestätigen Sie, dass Ihr Gerät mit dem Internet verbunden ist. Eine Internetverbindung kann in den Konsoleneinstellungen eingerichtet werden.
- 2. Nintendo eShop aufrufen: Wählen Sie im HOME-Menü das Nintendo eShop-Symbol aus.
- 3. Konto auswählen: Wählen Sie das Konto aus, das Sie für diesen Vorgang verwenden möchten.
- 4. **Code einlösen:** Wählen Sie auf der linken Seite des Bildschirms "Code einlösen" oder "Download-Code eingeben".
- 5. Code eingeben: Geben Sie den 16-stelligen Download-Code ein.
- 6. **Code bestätigen:** Geben Sie den Download-Code auf dem Touchscreen ein und tippen Sie dann auf 'OK', um fortzufahren.

Hinweis: Einige Nintendo Switch-Softwarekarten können sowohl eine Kontrollnummer als auch einen Download-Code enthalten. Stellen Sie sicher, dass Sie den Download-Code (normalerweise mit 'B' beginnend und ohne Bindestriche) und nicht die Kontrollnummer (üblicherweise mit 'S' beginnend und mit Bindestrichen) eingeben. Buchstaben und Symbole, die nicht in Prepaid-Codes verwendet werden (wie O, I, Z, Kommas, Bindestriche usw.), werden auf der Bildschirmtastatur deaktiviert.

7. **Download-Bestätigung:** Nach Bestätigung des Codes wählen Sie "Bestätigen". Die Software beginnt mit dem Herunterladen. Nachdem Sie den Code eingegeben haben, erscheint das Software-Symbol im HOME-Menü, begleitet von einer Download-Statusleiste. Der Download ist abgeschlossen, wenn diese Statusleiste verschwindet.

# 3. Español - Cómo activar tu producto Nintendo

### Aplicable a: Nintendo Switch y Nintendo Wii U

#### Pasos para canjear un código de descarga:

- 1. **Asegurar conexión a Internet:** Confirma que tu dispositivo está conectado a internet. Puedes configurar una conexión a internet en los ajustes de la consola.
- 2. Acceder a Nintendo eShop: Desde el menú HOME, navega y selecciona el icono de Nintendo eShop.
- 3. Seleccionar tu cuenta: Elige la cuenta que deseas usar para este proceso.
- 4. **Canjear código:** En el lado izquierdo de la pantalla, selecciona "Canjear código" o "Introducir código de descarga".
- 5. Introducir el código: Ingresa el código de descarga de 16 caracteres.
- 6. **Confirmar el código:** Utiliza la pantalla táctil para introducir el código de descarga y luego toca 'OK' para proceder.

Nota: Algunas tarjetas de software de Nintendo Switch pueden tener tanto un Número de Control como un Código de Descarga. Asegúrate de ingresar el Código de Descarga (generalmente comienza con 'B' y sin guiones) y no el Número de Control (usualmente comienza con 'S' e incluye guiones). Las letras y símbolos no utilizados en códigos prepagados (como O, I, Z, comas, guiones, etc.) estarán desactivados en el teclado en pantalla.

7. Confirmación de descarga: Después de confirmar el código, selecciona "Confirmar". El software comenzará a descargarse. Una vez ingresado el código, el icono del software aparecerá en el menú HOME, acompañado de una barra de estado de descarga. La descarga está completa cuando esta barra de estado desaparece.

# 4. Norsk – Hvordan aktivere ditt Nintendo-produkt

### Gjelder for: Nintendo Switch og Nintendo Wii U

#### Trinn for å løse inn en nedlastningskode:

- 1. **Sikre internettforbindelse:** Bekreft at enheten din er koblet til internett. Du kan sette opp en internettforbindelse i konsollinnstillingene.
- 2. **Tilgang til Nintendo eShop:** Fra HOME-menyen, naviger til og velg Nintendo eShop-ikonet.
- 3. Velg din konto: Velg kontoen du ønsker å bruke for denne prosessen.
- 4. Løse inn kode: På venstre side av skjermen, velg "Løse inn kode" eller "Angi nedlastningskode".
- 5. Angi kode: Skriv inn den 16-tegn lange nedlastningskoden.
- 6. **Bekrefte koden:** Bruk berøringsskjermen for å legge inn nedlastningskoden, deretter trykker du 'OK' for å fortsette.

Merk: Noen Nintendo Switch programvarekort kan ha både et kontrollnummer og en nedlastningskode. Sørg for at du legger inn nedlastningskoden (vanligvis starter med 'B', og uten bindestreker) og ikke kontrollnummeret (vanligvis starter med 'S' og inkluderer bindestreker). Bokstaver og symboler som ikke brukes i forhåndsbetalte koder (som O, I, Z, kommaer, bindestreker osv.) vil være deaktivert på skjermtastaturet.

7. **Nedlastningsbekreftelse:** Etter å ha bekreftet koden, velg "Bekreft". Programvaren vil starte nedlasting. Når du har lagt inn koden, vil programvareikonet vises på HOME-menyen, ledsaget av en nedlastningsstatuslinje. Nedlastningen er fullført når denne statuslinjen forsvinner.

# 5. Suomi - Kuinka aktivoida Nintendo-tuotteesi

#### Soveltuu seuraaviin: Nintendo Switch ja Nintendo Wii U

#### Ohjeet latauskoodin lunastamiseen:

- 1. Varmista internet-yhteys: Varmista, että laitteellasi on internetyhteys. Internetyhteyden voi määrittää konsolin asetuksissa.
- 2. Siirry Nintendo eShopiin: Valitse HOME-valikosta Nintendo eShop -kuvake.
- 3. Valitse tilisi: Valitse prosessia varten käytettävä tili.
- 4. Lunasta koodi: Valitse näytön vasemmalta puolelta "Lunasta koodi" tai "Syötä latauskoodi".
- 5. Syötä koodi: Anna 16-merkkinen latauskoodi.
- 6. Vahvista koodi: Käytä kosketusnäyttöä latauskoodin syöttämiseen ja paina sen jälkeen 'OK' jatkaaksesi.

Huomio: Joissakin Nintendo Switch -ohjelmistokorteissa voi olla sekä hallintanumero että latauskoodi. Varmista, että syötät latauskoodin (yleensä alkaa 'B':llä, ilman väliviivoja) eikä hallintanumeroa (yleensä alkaa 'S':llä ja sisältää väliviivoja). Ennalta maksettujen koodien kanssa käyttämättömät kirjaimet ja symbolit (kuten O, I, Z, pilkut, väliviivat jne.) poistetaan käytöstä näytöllä olevasta näppäimistöstä.

 Latauksen vahvistus: Koodin vahvistamisen jälkeen valitse "Vahvista". Ohjelmisto alkaa ladata. Kun olet syöttänyt koodin, ohjelmiston kuvake ilmestyy HOME-valikkoon latauspalkin kanssa. Lataus on valmis, kun tämä tilapalkki katoaa.

## 6. Français - Comment activer votre produit Nintendo

### Applicable pour : Nintendo Switch et Nintendo Wii U

#### Étapes pour échanger un code de téléchargement :

- 1. **Assurez la connexion Internet :** Assurez-vous que votre appareil est connecté à Internet. Vous pouvez configurer une connexion Internet dans les paramètres de la console.
- 2. Accéder à Nintendo eShop : Depuis le menu HOME, naviguez et sélectionnez l'icône Nintendo eShop.
- 3. **Sélectionnez votre compte :** Choisissez le compte que vous souhaitez utiliser pour ce processus.
- 4. Échanger le code : Sur le côté gauche de l'écran, sélectionnez "Échanger le code" ou "Entrer le code de téléchargement".
- 5. Entrez le code : Saisissez le code de téléchargement de 16 caractères.
- 6. **Confirmez le code :** Utilisez l'écran tactile pour saisir le code de téléchargement, puis appuyez sur 'OK' pour continuer.

Remarque : Certaines cartes de logiciels Nintendo Switch peuvent avoir à la fois un numéro de contrôle et un code de téléchargement. Assurez-vous de saisir le code de téléchargement (commençant généralement par 'B', et sans tirets) et non le numéro de contrôle (commençant généralement par 'S' et comprenant des tirets). Les lettres et les symboles non utilisés dans les codes prépayés (comme O, I, Z, virgules, tirets, etc.) seront désactivés sur le clavier à l'écran.

7. Confirmation de téléchargement : Après avoir confirmé le code, sélectionnez "Confirmer". Le logiciel commencera à se télécharger. Une fois que vous avez entré le code, l'icône du logiciel apparaîtra sur le menu HOME, accompagnée d'une barre d'état de téléchargement. Le téléchargement est terminé lorsque cette barre d'état disparaît.

# 7. Italiano - Come attivare il tuo prodotto Nintendo

Applicabile a: Nintendo Switch e Nintendo Wii U Passaggi per riscattare un codice di download:

- 1. **Assicurare la connessione Internet:** Confermare che il dispositivo sia connesso a Internet. Puoi configurare una connessione Internet nelle impostazioni della console.
- 2. Accedere a Nintendo eShop: Dal menu HOME, naviga e seleziona l'icona di Nintendo eShop.
- 3. **Seleziona il tuo account:** Scegli l'account che desideri utilizzare per questo processo.
- 4. **Riscattare il codice:** Sul lato sinistro dello schermo, seleziona "Riscatta codice" o "Inserisci codice di download".
- 5. Inserire il codice: Inserisci il codice di download di 16 caratteri.
- 6. **Conferma il codice:** Utilizza il touchscreen per inserire il codice di download, poi tocca 'OK' per procedere.

Nota: Alcune carte software Nintendo Switch possono avere sia un Numero di Controllo che un Codice di Download. Assicurati di inserire il Codice di Download (di solito inizia con 'B', e senza trattini) e non il Numero di Controllo (di solito inizia con 'S' e include trattini). Lettere e simboli non utilizzati nei codici prepagati (come O, I, Z, virgole, trattini, ecc.) saranno disabilitati sulla tastiera sullo schermo.

7. Conferma del download: Dopo aver confermato il codice, seleziona "Conferma". Il software inizierà a scaricarsi. Una volta inserito il codice, l'icona del software apparirà sul menu HOME, accompagnata da una barra di stato del download. Il download è completato quando questa barra di stato scompare.

# 8. Polski - Jak aktywować swój produkt Nintendo

### Dotyczy: Nintendo Switch i Nintendo Wii U

### Kroki, aby zrealizować kod pobierania:

- 1. **Upewnij się, że masz połączenie z Internetem:** Sprawdź, czy twoje urządzenie jest podłączone do internetu. Połączenie internetowe można skonfigurować w ustawieniach konsoli.
- 2. Dostęp do Nintendo eShop: W menu głównym wybierz ikonę Nintendo eShop.
- 3. Wybierz swoje konto: Wybierz konto, którego chcesz użyć do tego procesu.
- 4. **Zrealizuj kod:** Po lewej stronie ekranu wybierz "Zrealizuj kod" lub "Wprowadź kod pobierania".
- 5. Wprowadź kod: Wpisz 16-znakowy kod pobierania.
- 6. **Potwierdź kod:** Użyj ekranu dotykowego, aby wprowadzić kod pobierania, a następnie dotknij 'OK', aby kontynuować.

Uwaga: Niektóre karty oprogramowania Nintendo Switch mogą mieć zarówno numer kontrolny, jak i kod pobierania. Upewnij się, że wprowadzasz Kod Pobierania (zwykle zaczyna się od 'B', bez myślników), a nie Numer Kontrolny (zwykle zaczyna się od 'S' i zawiera myślniki). Litery i symbole, które nie są używane w kodach przedpłaconych (takie jak O, I, Z, przecinki, myślniki itp.), będą wyłączone na klawiaturze ekranowej.

7. **Potwierdzenie pobierania:** Po potwierdzeniu kodu wybierz "Potwierdź". Rozpocznie się pobieranie oprogramowania.

Po wprowadzeniu kodu ikona oprogramowania pojawi się w menu głównym wraz z paskiem postępu pobierania. Pobieranie jest zakończone, gdy pasek postępu zniknie.